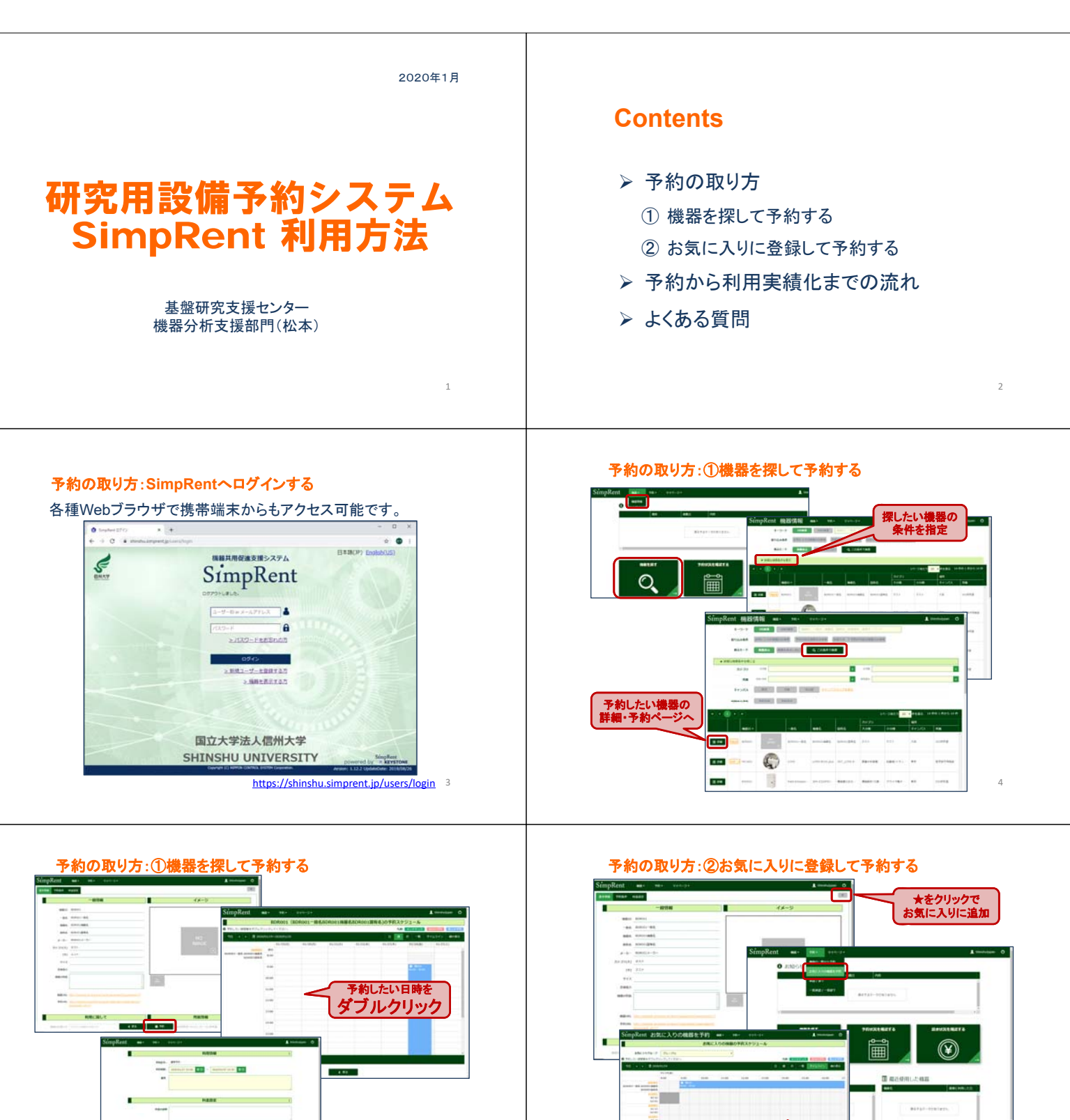

予約したい機器の日時を ダブルクリック

6

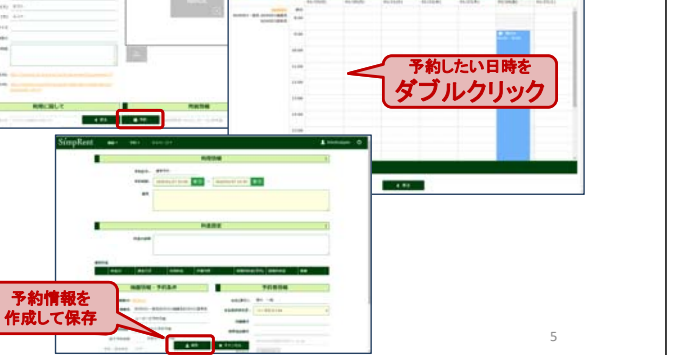

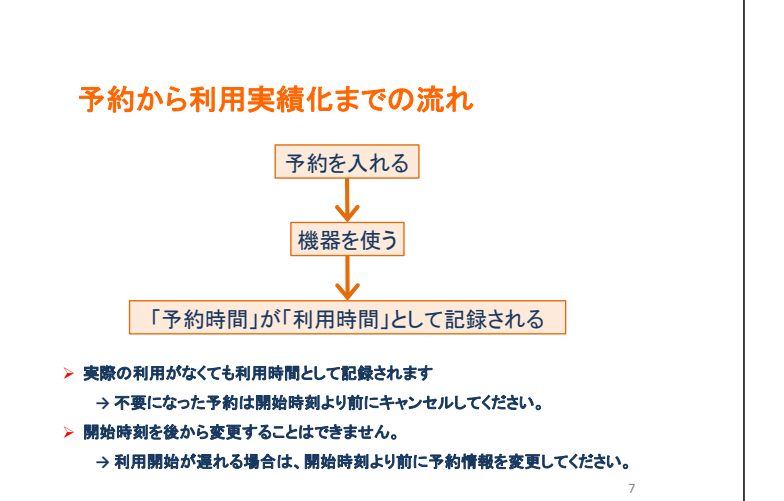

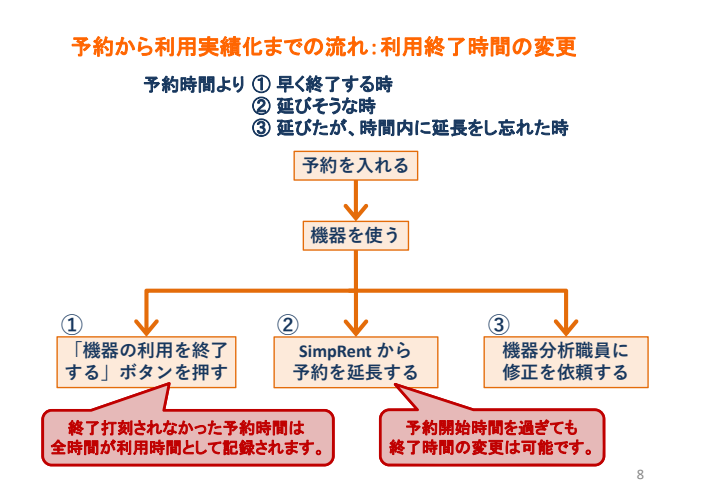

## よくある質問

- Q. 予約時間の細かい設定は可能か。A. 開始時刻と終了時刻をそれぞれ分単位で指定可能です。
- 機器利用の延長や終了打刻は自席に戻らなければできないのか。
   SimpRentへは一般的なウェブブラウザからアクセス可能です。 ウイルスチェック用PCやご自身の携帯端末からも打刻が可能です。

9

## 共用機器管理支援システム Single Content of Content of C

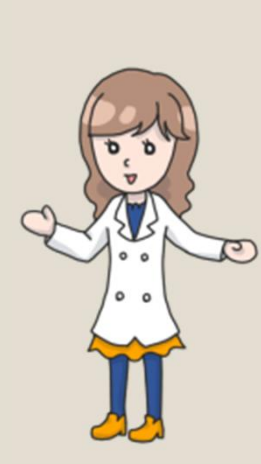

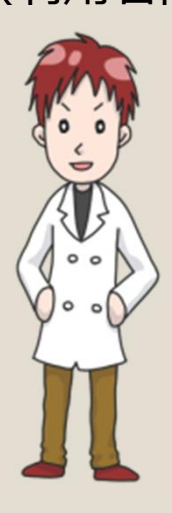

2019.7.24 Ver1.12

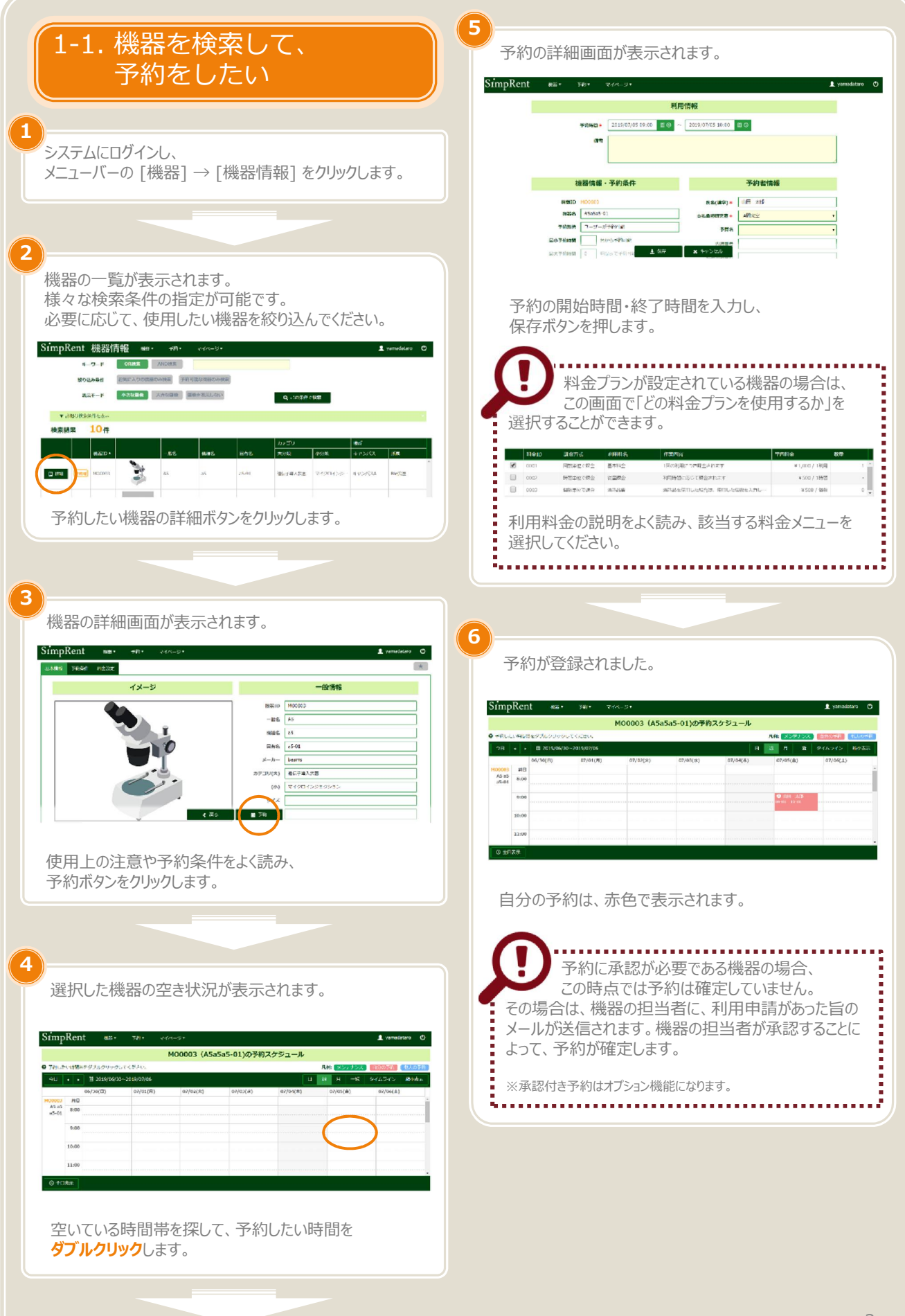

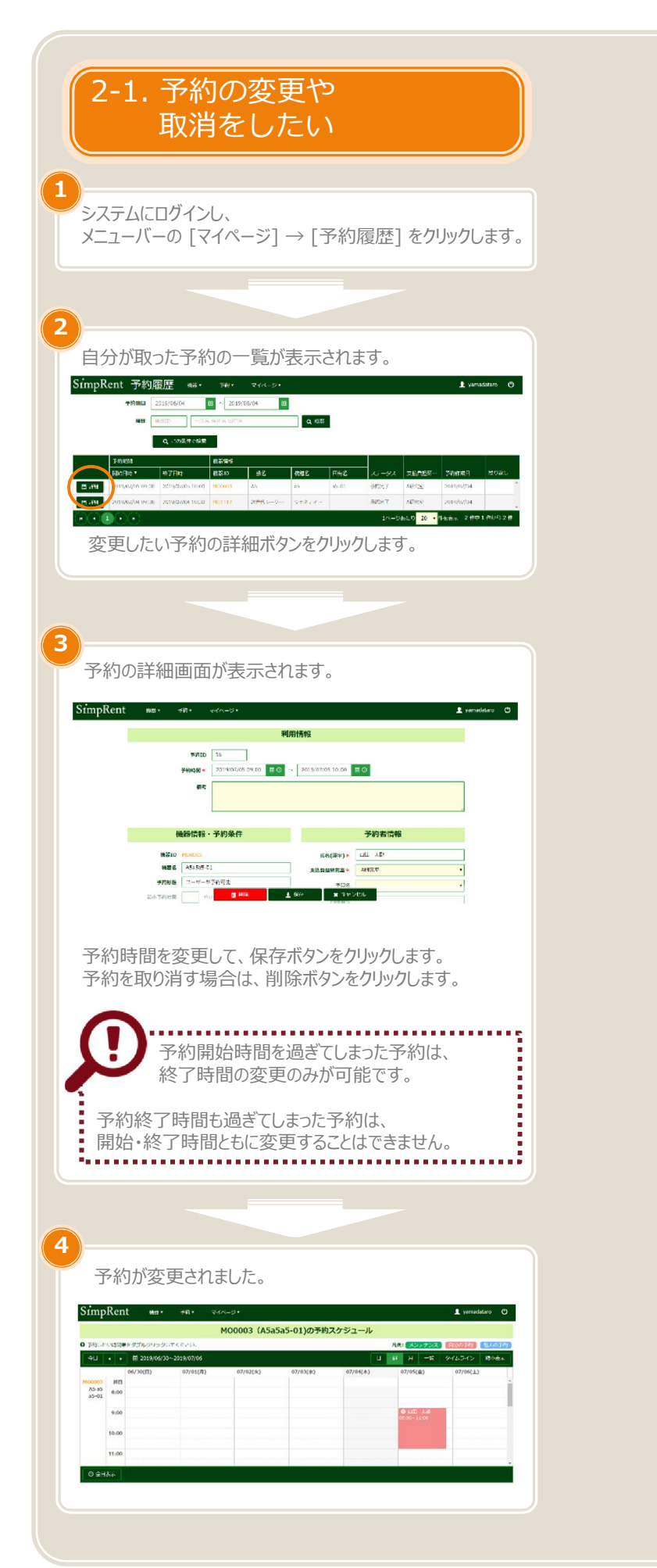

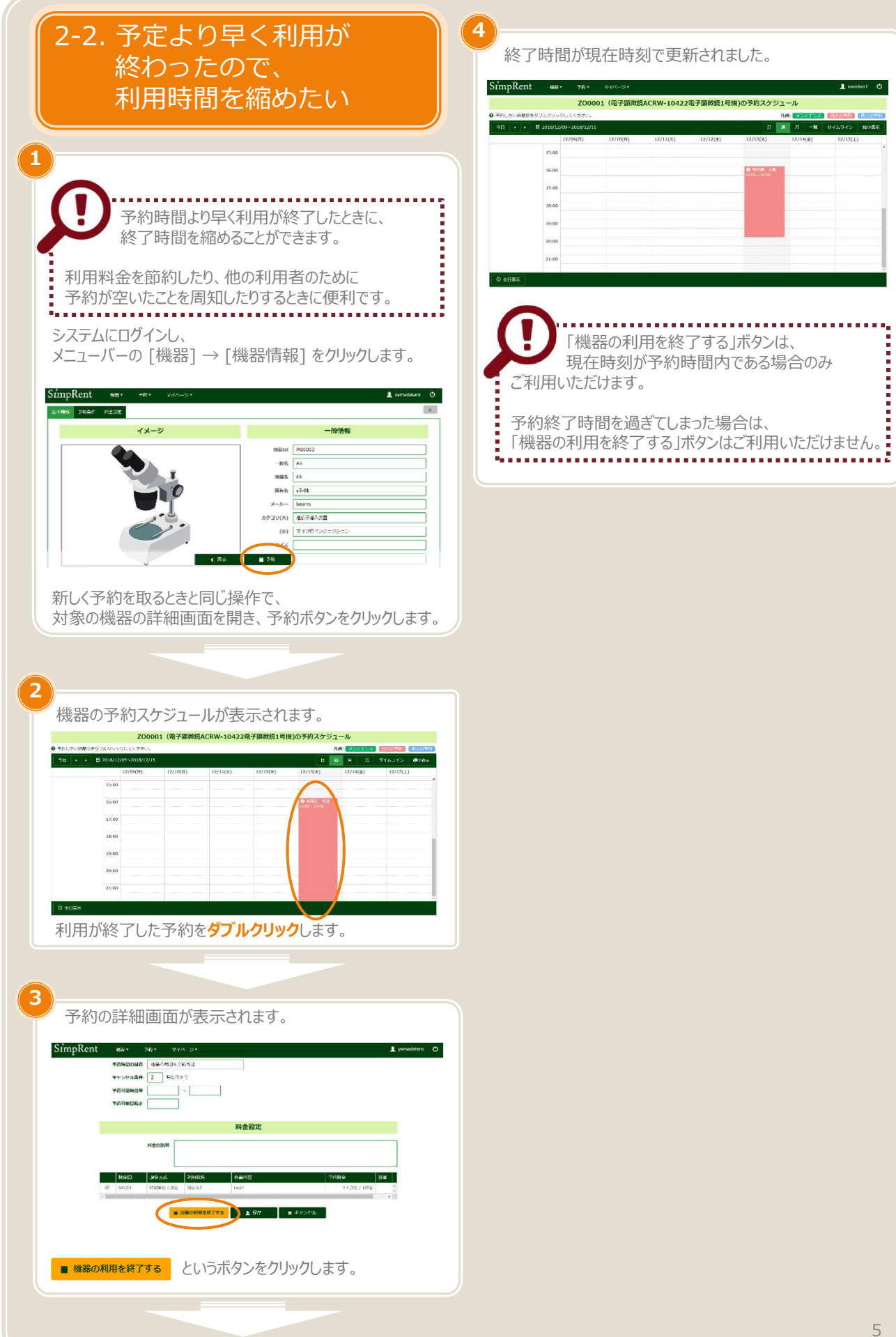

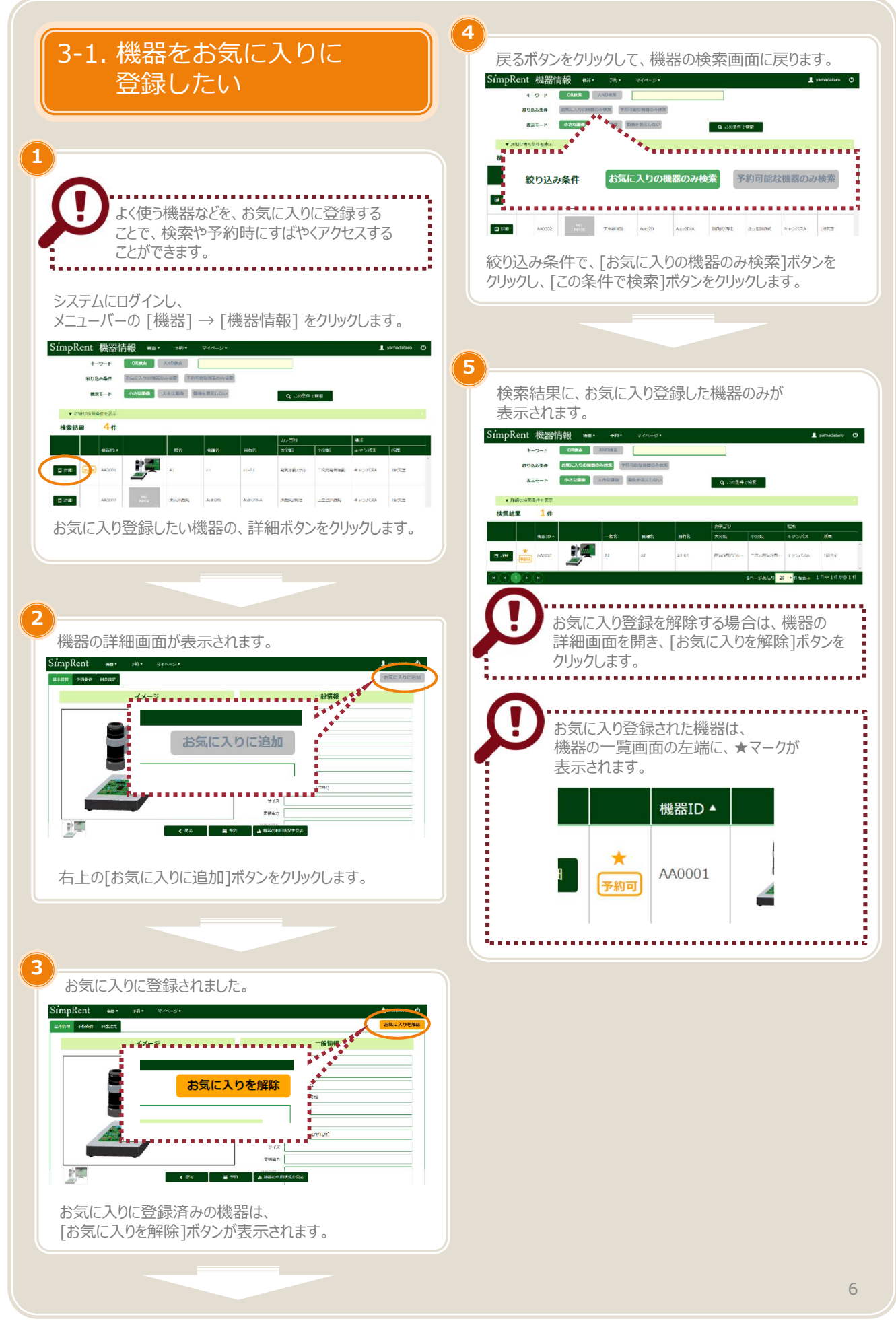

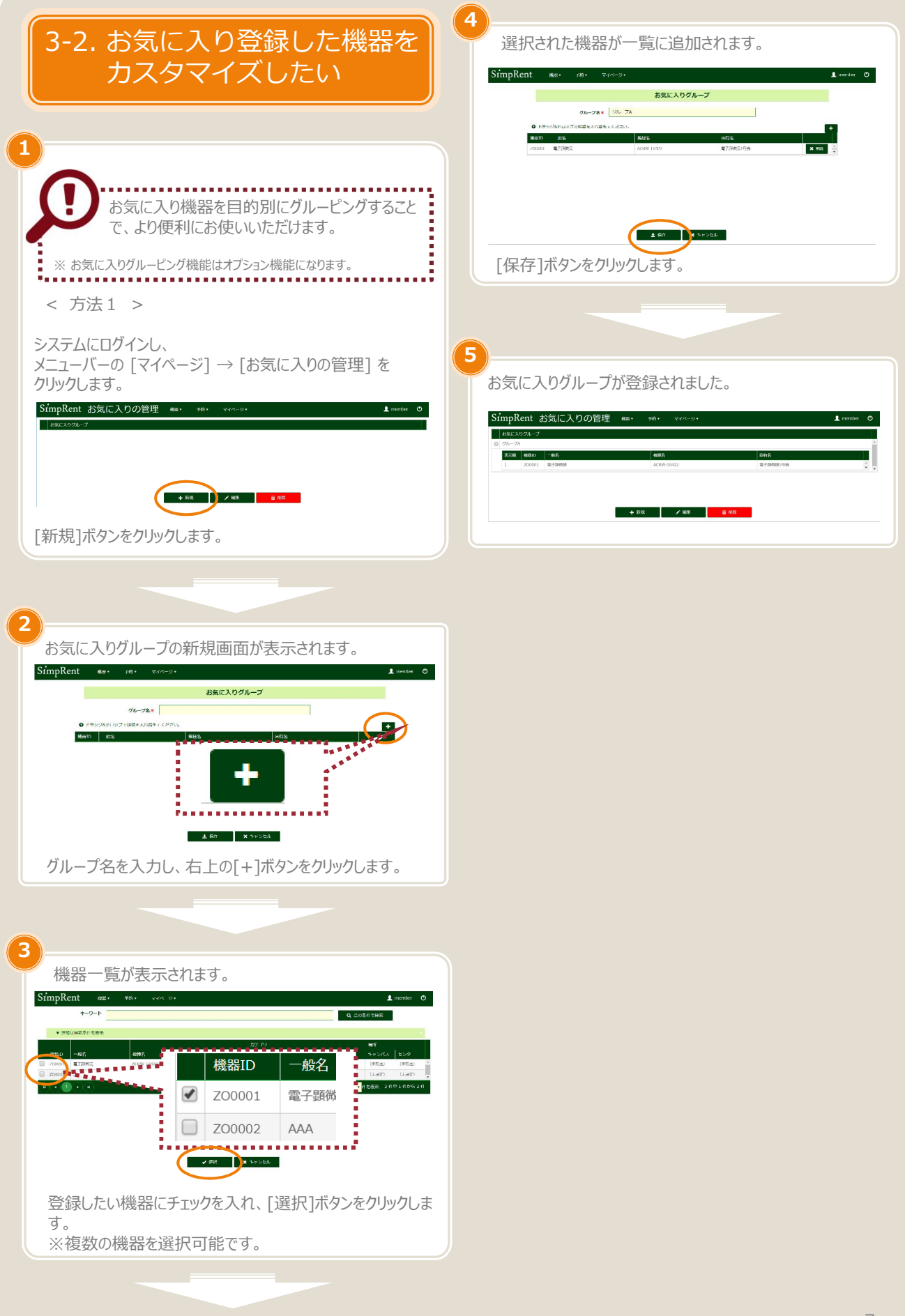

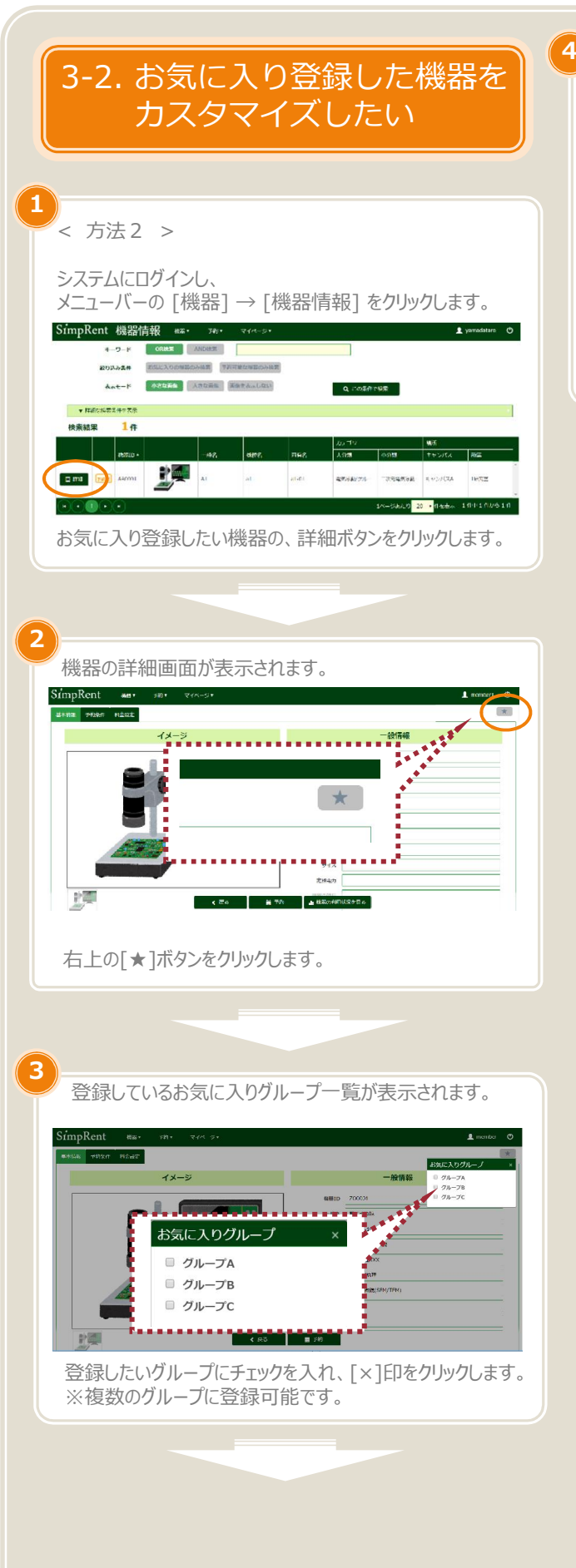

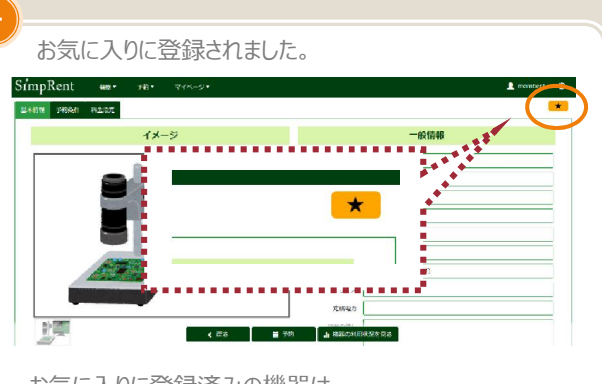

お気に入りに登録済みの機器は、 [★]ボタンがオレンジ色に変わります。

## 3-3. お気に入り登録した 機器を予約したい

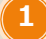

## システムにログインし、 メニューバーの [予約] → [お気に入りの機器を予約] を クリックします。

| キーワード<br>彼り込み条件 |         | ORMER DORM | AN BROAD | 000001-10 |       |             |              |                     |                                                      |
|-----------------|---------|------------|----------|-----------|-------|-------------|--------------|---------------------|------------------------------------------------------|
| *               | a.t-K   | 1000 A     | 人力な影響    | 用用をみょしない  |       | Q :::0\$#   | c 4610       |                     |                                                      |
| ▼ "Haukhi       | ※11 金山小 |            |          |           |       |             |              |                     |                                                      |
| 秦結果             | 1件      |            |          |           |       | Longer      |              |                     |                                                      |
|                 | 他采ID+   |            | 58       | -eas      | 田市名   | カテゴリ<br>大の制 | 4-2章         | 歌行<br>キャンパス         | 15m                                                  |
| 4 781           | AAVOCII | *          | A.1      | z)        | al-81 | 現代オポップルー    | 一次月期间分数一     | 4.v>/044            | 10022                                                |
| a (787          | Alvodi  |            | A.1      | £1        | al-   |             | ii Skadovit- | 11 電気の数/グルー 二次に開始の数 | 11 電気活動サルー 二次元用物改善 4 vンソジスA<br>1ページのたり 20 ・<br>第4マステ |

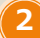

お気に入りに登録した機器の予約を、 一度に確認することができます。

| SimpKent J                   | 5気(     | こ人りの           | 機器を予約                     | ### *    | 予約・ マイベー |          |    |          | 1 m      | nemberi C                                |  |  |  |  |  |  |
|------------------------------|---------|----------------|---------------------------|----------|----------|----------|----|----------|----------|------------------------------------------|--|--|--|--|--|--|
|                              |         |                | 89                        | に入りの     | 戦器の予約スケラ | ジュール     |    |          |          |                                          |  |  |  |  |  |  |
| ) 下向したい時に帯をダブ                | 1000a   | out of an      |                           |          |          |          | NØ | R X0770  | 2 8#0149 | 181.07                                   |  |  |  |  |  |  |
|                              | 2018/12 | /16~2018/12/23 |                           |          |          |          | -  | A -1     |          | <b>瑞小表</b> 家                             |  |  |  |  |  |  |
|                              |         | 12/16(用)       | 12/17(月)                  | 12/18(%) | 12/19(8) | 12/20(4) | _  | 12/21(金) | 12/22[.  | (4)(4)(4)(4)(4)(4)(4)(4)(4)(4)(4)(4)(4)( |  |  |  |  |  |  |
| 200001                       | 除日      |                |                           |          |          |          |    |          |          |                                          |  |  |  |  |  |  |
| 電子開始的 ACRN-10422<br>電子開始的 日報 | 8:00    |                |                           |          |          |          |    |          |          |                                          |  |  |  |  |  |  |
|                              | 9:00    |                | ● 80時長 太郎<br>09:00 -12:00 | -        |          |          |    |          |          |                                          |  |  |  |  |  |  |
|                              | 10:00   |                |                           |          |          |          |    |          |          |                                          |  |  |  |  |  |  |
|                              | 11:00   |                |                           |          |          |          |    |          |          |                                          |  |  |  |  |  |  |
|                              | 12:00   |                |                           |          |          |          |    |          |          |                                          |  |  |  |  |  |  |
|                              |         |                |                           |          |          |          |    |          |          |                                          |  |  |  |  |  |  |

通常の予約と同様に、空いている時間を ダブルクリックすることで、予約を登録することができます。

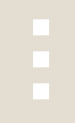

※ お気に入りグルーピング機能をお使いの場合(オプション)

プルダウンからお気に入りグループを選択します。

| お気に入りク)<br>● 干約したい13日半夜ダ                | Lous       | 01 J<br>01-7 | A<br>A |          |  |              |  |          | > |  |           |  | 5.4      | n: 🔀 | æ157     |  | 雨干粉  | ∰λ.  | Q <sup>2</sup> |
|-----------------------------------------|------------|--------------|--------|----------|--|--------------|--|----------|---|--|-----------|--|----------|------|----------|--|------|------|----------------|
| -9H - 4 - 10                            | 12/02      | 316 1        | n<br>C |          |  |              |  |          |   |  |           |  | 4 20     | н    |          |  | 6742 | 1977 | *              |
|                                         |            | 0.072        |        | (R)65/30 |  | Ball the set |  | 03/2/(#) |   |  | 1/3/28(本) |  | 03/29(数) |      | 03/30(±) |  |      |      |                |
| 200001<br>公子如何的 ACRW-10422<br>以行動時約1号48 | 作日<br>8:00 |              |        |          |  |              |  |          |   |  |           |  |          |      |          |  |      |      |                |
|                                         | 9100       |              |        |          |  |              |  |          |   |  |           |  |          |      |          |  |      |      |                |
|                                         | 10:00      |              |        |          |  |              |  |          |   |  |           |  |          |      |          |  |      |      |                |
|                                         | 11:00      |              |        |          |  |              |  |          |   |  |           |  |          |      |          |  |      |      |                |
|                                         | 12:00      |              |        |          |  |              |  |          |   |  |           |  |          |      |          |  |      |      |                |

選択したお気に入りグループに登録されている 機器の予約が表示されます。

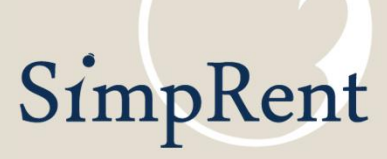

このマニュアルで使用している一部の画像の著作権は、 Freepik Company S.L. 社、もしくは株式会社キーストーンに帰属します。